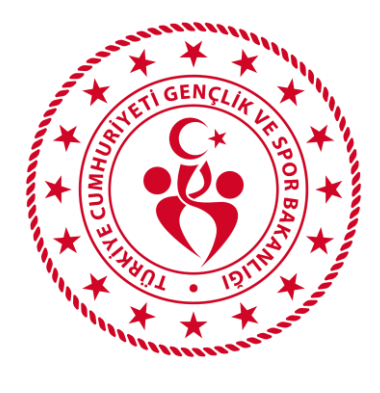

# T.C.

## RİZE GENÇLİK VE SPOR İL MÜDÜRLÜĞÜ

### ULUSAL SPOR PROJELERINE NASIL BAŞVURU YAPABİLİRİM

- 1- E-DEVLET ÜZERINDEN SPOR BILGI SISTEMINE GIRIŞ YAPINIZ.
- 2- BAŞVURULAR SEKMESİNE TIKLAYINIZ.

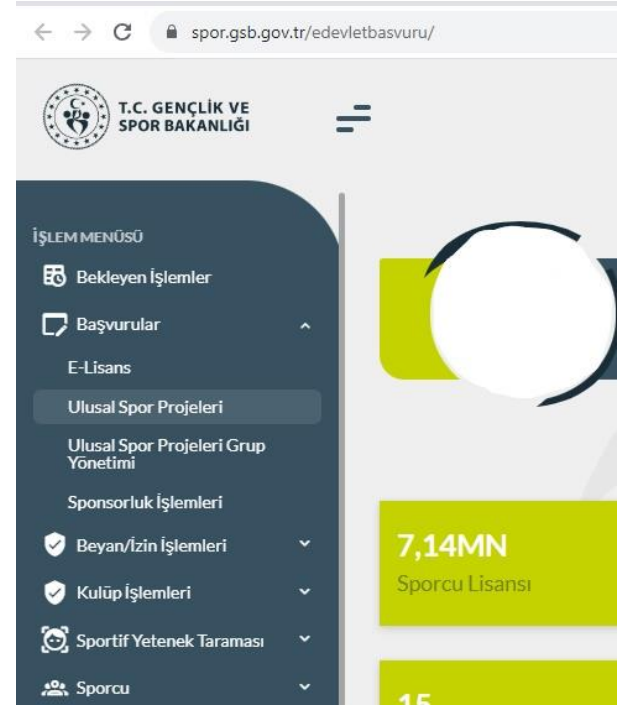

• AÇILAN LİSTEDE ULUSAL SPOR PROJELERİ KISMINA TIKLAYINIZ

+ Yeni Başvuru

AÇILAN SEKMEDE

BUTONUNA TIKLAYINIZ.

| Bakanlığı'nın sistemlerinin çalışmasına engel olacak ya<br>ıma hakkına sahiptir.<br>fapacağım başvuru ile iletmiş olduğum tüm verilerin<br>açıdedilmesini, T.C. Gençlik ve Spor Bakanlığı tarafında<br>Projeler kapsamında şahsıma alt ses, görüntü ve video k<br>fukarıda yer alan beyanı ve uyarıyı okudum. Başvuru ya | a da işleyişini değiştirecek herhangi bir elektronik sabotaj veya saldırı yaptığının tespit edilmesi halinde, Bakanlığımız kul<br>naçık rızam ve onayım dâhilinde olduğunu, Sisteme yapılan başvurular ile özel nitelikli kişisel verilerim de dâhil olma<br>an anlaşma yapılmış diğer kurum ve kuruluşlarla paylaşılmasını, kullanılmasını, saklanmasını ve kişisel verilerimden istatis<br>kayıtlarının Gençlik ve Spor Bakanlığı'na ait internet siteleri, sosyal medya hesapları ile yazılı ve görsel basında paylaşılma:<br>apmak istiyorum. | lanıcının kimlik bilgilerini araştırma ve yasal mercilere bildirimde<br>ik üzere tüm kişisel verilerimin işlenmesini,<br>stiki verilerin elde edilmesini onaylıyorum.<br>sına ve yayınlanmasına izin veriyorum. |
|----------------------------------------------------------------------------------------------------|----------------------------------------------------------------------------------------------------|----------------------------------------------------------------------------------------------------|
| Devam etmek için üst kısımdaki metnin sonunda yer alar                                                                                                    | ın "Yukarıda yer alan beyanı ve uyarıyı okudum. Başvuru yapmak istiyorum." seçeneğini işaretleyiniz.                                                                                                    |                                                                                                    |
| еç Δ                                                                                                    |                                                                                                    | Sonraki Adım Þ                                                                                                    |
|                                                                                                    | ISARATI EDIKTEN SONRA SAĞ ALT KÖSEDEKI                                                                                                    | iki Adım ▷                                                                                                    |

| 1             |       |                     | 2                  |                             |                         | 3                         |               | 4                    |
|---------------|-------|---------------------|--------------------|-----------------------------|-------------------------|---------------------------|---------------|----------------------|
| Bilgilendirme |       |                     | Kurs Bilgiler      | i                           |                         | Beyan ve Belgeler         |               | Özet                 |
| (*)           |       | Spor Dalı           |                    |                             | Ílçe                    |                           | Proje         |                      |
| RÍZE          | × ~ ] | Spor Dalı Seçiniz   | z                  | ~                           | İlçe Seçiniz            | ~                         | Proje Seçiniz |                      |
|               |       |                     |                    |                             |                         |                           |               | Kursları Listele Q   |
| Kurs Adı      |       | Tesis               | Açıklama           | Gün/Saat                    | Kurs İl/İlçe            | Kurs Başlama/Bitiş Tarihi | Kontenj       | an Durumu            |
|               | Seçmi | ş olduğunuz projede | e seçmiş olduğunuz | kriterlere(branş,il,ilçe) u | ygun kurs bulunmamaktad | ır.                       |               |                      |
| Vazgeç 🛆      |       |                     |                    |                             |                         |                           | d Önceki A    | dım 🛛 Sonraki Adım Þ |
|               |       |                     |                    |                             |                         |                           |               |                      |
|               |       |                     |                    |                             |                         |                           |               |                      |
|               |       |                     |                    |                             |                         |                           | 0             |                      |

#### YUKARDA BULUNAN SEKMEDE İL RİZE SEÇİLDİKTEN SONRA SAĞ ALT KÖŞEDE TIKLAYINIZ.

Kursları Listele Q

BUTONUNA

3.ADIM

#### • AŞAĞIDA LİSTELENEN, BAŞVURMAK İSTEDİĞİNİZ KURSU SEÇİNİZ.

|                                       | Kurs Adı                                | Tesis                              | Açıklama | Gün/Saat | Kurs İl/İlçe     | Kurs Başlama/Bitiş Tarihi | Kontenjan Durumu |
|---------------------------------------|-----------------------------------------|------------------------------------|----------|----------|------------------|---------------------------|------------------|
|                                       | YÜZME BİLMEYEN KALMASIN PROJESİ / Yüzme | Tam Olimpik Kapalı Yüzme Havuzu    |          |          | RÍZE/Rize Merkez | 09.10.2023 - 31.12.2024   | UYGUN            |
|                                       | AMATÖR SPOR HAFTASI / Voleybol          | GÜNEYSU SPOR SALONU                |          |          | RİZE/Güneysu     | 09.10.2023 - 30.10.2023   | UYGUN            |
|                                       | AMATÖR SPOR HAFTASI / Futbol            | GÜNEYSU FUTBOL SAHASI              |          |          | RİZE/Güneysu     | 09.10.2023 - 30.10.2023   | UYGUN            |
|                                       | AMATÖR SPOR HAFTASI / Hentbol           | RİZE YENİŞEHİR SPOR SALONU         |          |          | RİZE/Rize Merkez | 09.10.2023 - 30.10.2023   | UYGUN            |
|                                       | AMATÖR SPOR HAFTASI / Judo              | RİZE MERKEZ ÇOK AMAÇLI SPOR SALONU |          |          | RİZE/Rize Merkez | 09.10.2023 - 30.10.2023   | UYGUN            |
|                                       | AMATÖR SPOR HAFTASI / Satranç           | ÇAYELİ KAZIM AYVAZ SPOR SALONU     |          |          | RİZE/Çayeli      | 14.10.2023 - 15.10.2023   | UYGUN            |
| Vazgeç △ 🖉 Önceki Adım Sonraki Adım ▷ |                                         |                                    |          |          |                  | m Sonraki Adım D          |                  |

Sonraki Adım 👂

BUTONUNA TIKLAYINIZ.

| 1<br>Bilgilendirme<br>Sağlık beyanınız bulunmaktadır. | ے ۔<br>Kurs Bilgiler | 3<br>Beyan ve Belgeler | 4<br>Özet     |                |
|-------------------------------------------------------|----------------------|------------------------|---------------|----------------|
| Vazgeç 🛆                                              |                      |                        | d Önceki Adım | Sonraki Adım 👂 |
| SAĞ ALT KÖŞEDEKİ                                      | Sonraki Adım 👂       | BUTONUNA TIKLAYINIZ.   |               |                |

5.ADIM

| Bilgilendirme       | 🖉 Düzenle                                                                                                    |
|---------------------|----------------------------------------------------------------------------------------------------|
|                     | T.C. Gençlik ve Spor Bakanlığı yazılım uygulamalarında yer alan tüm içerikler değiştirilemez, kopyalanamaz, çoğaltılamaz, yeniden yayımlanamaz, başka bir bilgisayara<br>yüklenemez, postalanamaz, iletilemez ya da dağıtılamaz. Kullanıcının T.C. Gençlik ve Spor Bakanlığı'nın sistemlerinin çalışmasına engel olacak ya da işleyişini<br>değiştirecek herhangi bir elektronik sabotaj veya saldırı yaptığının tespit edilmesi halinde, Bakanlığı'nın kullanıcının kimlik bilgilerini araştırma ve yasal mercilere<br>bildirimde bulunma hakkına sahiptir. |
| Bilgilendirme Onayı | Yapacağım başvuru ile iletmiş olduğum tüm verilerin açık rızam ve onayım dâhilinde olduğunu, Sisteme yapılan başvurular ile özel nitelikli kişisel verilerimi de dâhil<br>olmak üzere tüm kişisel verilerimin işlenmesini, kaydedilmesini, T.C. Gençlik ve Spor Bakanlığı tarafından anlaşma yapılmış diğer kurum ve kuruluşlarla paylaşılmasını,<br>kullanılmasını, saklanmasını ve kişisel verilerimden istatistiki verilerin elde edilmesini onaylıyorum.                                                                                                 |
|                     | Projeler kapsamında şahsıma alt ses, görüntü ve video kayıtlarının Gençlik ve Spor Bakanlığı'na alt internet siteleri, sosyal medya hesapları ile yazılı ve görsel basında<br>paylaşılmasına ve yayınlanmasına izin veriyorum.                                                                                                    |
| Kurs Bilgileri      | 🖉 Düzenle                                                                                                    |
| Proje               | AMATÖR SPOR HAFTASI                                                                                                    |
| Spor Dalı           | Satranç                                                                                                    |
| Tesis               | ÇAYELİ KAZIM AYVAZ SPOR SALONU ()                                                                                                    |
| İI                  | RİZE                                                                                                    |
| İlçe                | Çayeli                                                                                                    |
| Kurs Tarihleri      | 14.10.2023 / 15.10.2023                                                                                                    |
| Beyan ve Belgeler   | nle                                                                                                    |
| Sağlık Beyanı       | Var                                                                                                    |
| Vazgeç 🛆            |                                                                                                    |
| BASVIIRII           | Başvuruyu Tamamla D                                                                                                    |
| BAŞVURUN            | UZU TAMAMLAYABILİRSİNİZ.                                                                                                    |

6. ADIM

NOT: BAŞVURU YAPACAK OLAN KİŞİLERİN E-DEVLET SİSTEMİ ÜZERİNDE CEP TELEFON NUMARALARI GÜNCEL OLMASI GEREKMEKTEDİR.